# 配置Thousand Eyes - Enterprise Agent for ASR1k、ISR4k和Cat8k平台(Docker安装)

| 目录                          |  |
|-----------------------------|--|
|                             |  |
| 先决条件                        |  |
| <u>要求</u>                   |  |
| 使用的组件                       |  |
| ISR4Ks Docker安装             |  |
| ASR1K Docker安装              |  |
| <u>Catalyst 8K Docker安装</u> |  |
| Catalyst 8200配置             |  |
| Catalyst 8300配置             |  |
| <u>Catalyst 8500L配置</u>     |  |

简介

本文档介绍如何在Cisco IOS-XE®平台上配置ThousandEyes。

先决条件

## 要求

思科建议在ThousandEyes文档门户验证要求:

<u>支持矩阵,千只眼睛</u>

使用的组件

本文档中的信息基于采用Cisco IOS-XE的路由器。

本文档中的信息都是基于特定实验室环境中的设备编写的。本文档中使用的所有设备最初均采用原 始(默认)配置。如果您的网络处于活动状态,请确保您了解所有命令的潜在影响。

## ISR4Ks Docker安装

步骤1:

从Cloud & Enterprise Agents > Agent settings > Add New Enterprise Agent > Cisco Application Hosting菜单下的<u>https://app.thousandeyes.com</u>下载ThousandEyes代理:

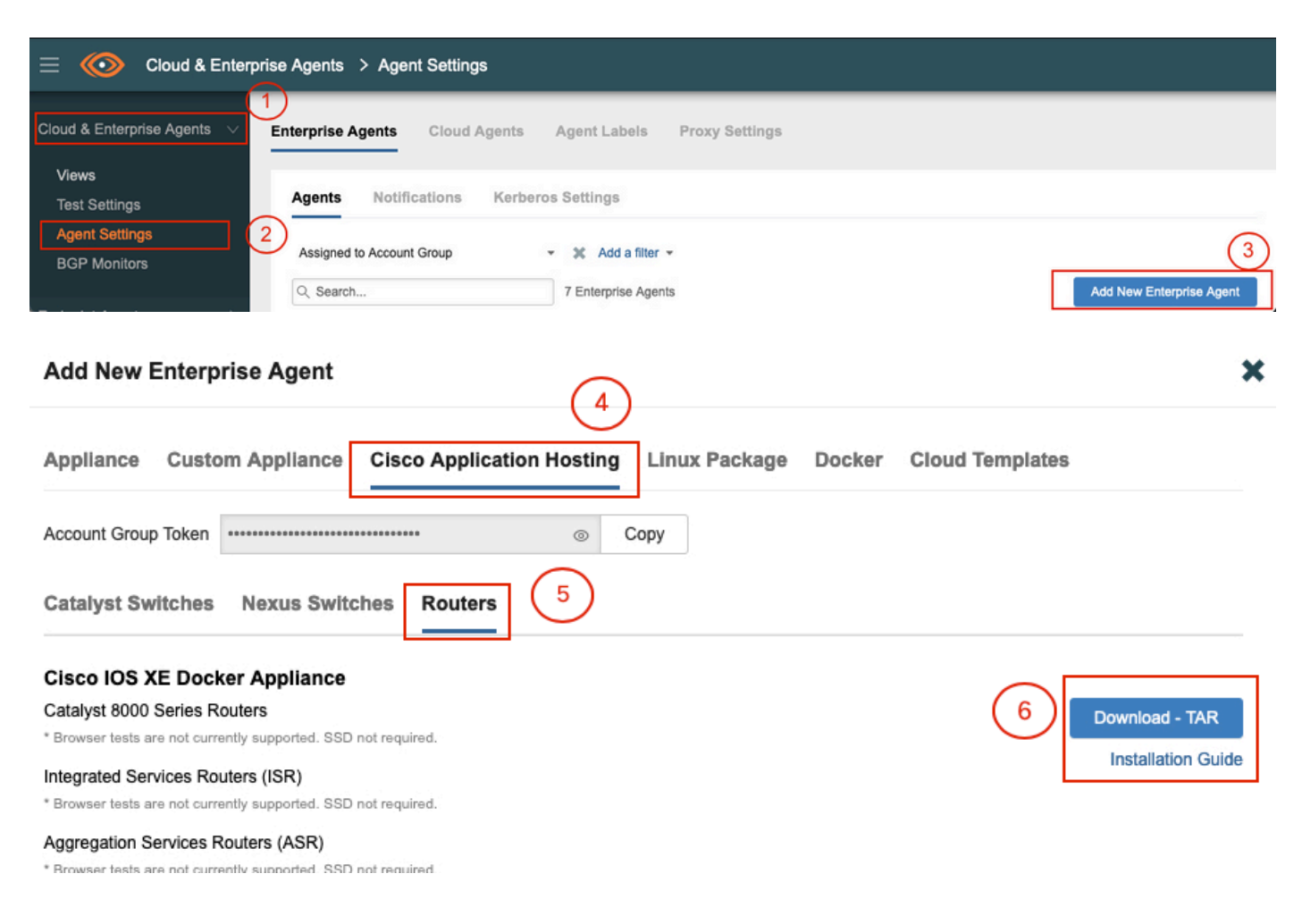

第二步:

将.tar文件复制到路由器的bootflash中。这可以通过TFTP完成。或者,将文件下载到USB闪存驱动器并将其复制到路由器bootflash中。

<#root>

Router#

dir bootflash: | sec .tar

24577 -rw- 186705920 May 19 2022 16:26:31 +00:00 thousandeyes-enterprise-agent-4.2.2.cisco.tar

第三步:

使用iox命令在路由器上启用IOx后台守护程序并验证服务状态。

Router(config)#

iox

\*May 19 16:40:48.485: %UICFGEXP-6-SERVER\_NOTIFIED\_START: R0/0: psd: Server iox has been notified to sta Router#

show iox-service

IOx Infrastructure Summary:

| IOx service | e (CAF)         | : | Not  | Running   |
|-------------|-----------------|---|------|-----------|
| IOx service | e (HA)          | : | Not  | Supported |
| IOx service | (IOxman)        | : | Not  | Running   |
| IOx service | e (Sec storage) | : | Not  | Supported |
| Libvirtd 5. | 5.0             | : | Runr | ning      |

第四步:

使用命令app-hosting install appid <agent\_name> package bootflash:<file.tar>安装以前存储在 bootflash上的代理。

### <#root>

Router#

app-hosting install appid ISR4k\_Agent package bootflash:thousandeyes-enterprise-agent-4.2.2.cisco.tar

Installing package 'bootflash:thousandeyes-enterprise-agent-4.2.2.cisco.tar' for 'ISR4k\_Agent'. Use 'she

## 第五步:

使用show app-hosting list命令验证代理是否已正确安装。

<#root>

Router#

show app-hosting list

App idState------ISR4k\_AgentDEPLOYED

## 第六步:

配置虚拟端口接口。

## interface VirtualPortGroup1

ip address 192.168.2.254 255.255.255.0
no mop enabled
no mop sysid
end

## 步骤 8

为应用托管配置VNIC。

<#root>
Router(config)#
app-hosting appid ISR4k\_Agent
Router(config-app-hosting)#
app-vnic gateway1 virtualportgroup 1 guest-interface 1
Router(config-app-hosting-gateway1)#
guest-ipaddress 192.168.2.10 netmask 255.255.255.0
Router(config-app-hosting-gateway#)#
exit
Router(config-app-hosting)#
app-default-gateway 192.168.2.254 guest-interface 1
Router(config-app-hosting)#
name-server1 8.8.8.8
Router(config-app-hosting)#
app-default-gateway 192.168.2.254 guest-interface 1
Router(config-app-hosting)#

end

注意:name-server命令的IP地址可以是内部或外部DNS服务器。

## 步骤 7.

设置Docker所需令牌可在Cloud & Enterprise Agents > Agent settings > Add a New Enterprise Agent > Cisco Application Hosting菜单下的<u>https://app.thousandeyes.com</u>获得。

| Add New Enterprise Agent                                                                  | × |
|-------------------------------------------------------------------------------------------|---|
| Appliance Custom Appliance Cisco Application Hosting Linux Package Docker Cloud Templates |   |
| Account Group Token Copy Catalyst Switches Nexus Switches Routers                         |   |

单击小眼图标。这将显示未加密的令牌编号。复制该字符串并继续路由器上的安装。

Docker安装命令:

```
<#root>
```

Router(config-app-hosting)#

app-resource docker

Router(config-app-hosting-docker)#

prepend-pkg-opts

Router(config-app-hosting-docker)#

Router(config-app-hosting-docker)#

run-opts 2 "--hostname ISR\_Agent"

Router(config-app-hosting)#

start

Router(config-app-hosting)#

end

```
Router#
*May 30 20:10:00.282: %SYS-5-CONFIG_I: Configured from console by console
*May 30 20:10:06.980: %IM-6-START_MSG: R0/0: ioxman: app-hosting: Start succeeded: ISR_Agent started su
```

## 步骤 9

使用命令show app-hosting list验证代理是否处于活动状态。

| <#root>               |         |
|-----------------------|---------|
| Router#               |         |
| show app-hosting list |         |
| App id                | State   |
| ISR_Agent             | RUNNING |

## ASR1K Docker安装

步骤1:

从Thousand Eyes website thousandeyes-enterprise-agent-x.x.x.cisco.tar下载代理.tar存档。

第二步:

将.tar文件复制到路由器的bootflash中。这可以通过TFTP完成。或者,将文件下载到USB闪存驱动器并将其复制到路由器bootflash中。

<#root>

Router#

dir bootflash: | sec .tar

16 -rw- 186705920 Sep 21 2022 15:02:21 +00:00 thousandeyes-enterprise-agent-4.2.2.cisco.tar

第三步:

使用命令iox在路由器上启用IOx守护程序并验证服务状态。

<#root>

Router(config)#

iox

Router#

show iox-service

| IOx Infrastructure Summary: |                 |
|-----------------------------|-----------------|
| IOx service (CAF)           | : Running       |
| IOx service (HA)            | : Not Supported |
| IOx service (IOxman)        | : Running       |
| IOx service (Sec storage)   | : Not Supported |
| Libvirtd 5.5.0              | : Running       |

第四步:

使用命令app-hosting install appid <agent\_name> package bootflash:<file.tar>安装以前存储在 bootflash上的代理。

<#root>

#### Router#

#### app-hosting install appid ASR\_TE package bootflash:thousandeyes-enterprise-agent-4.2.2.cisco.tar

Installing package 'bootflash:thousandeyes-enterprise-agent-4.2.2.cisco.tar' for 'ASR\_TE'. Use 'show ap \*Sep 21 16:10:12.900: %IOXCAF-6-INSTALL\_MSG: R0/0: ioxman: app-hosting: ASR\_TE installed successfully C

#### <#root>

Router#

show app-hosting list

第五步:

## 使用私有IP地址配置虚拟端口接口。

<#root>

#### interface VirtualPortGroup0

ip address 192.168.2.254 255.255.255.0
no mop enabled
no mop sysid
end

第六步: 为应用托管配置VNIC。

<#root>
Router(config)#
app-hosting appid ASR1k\_TE
Router(config-app-hosting)#
app-vnic gateway1 virtualportgroup 0 guest-interface 0
Router(config-app-hosting-gateway0)#
guest-ipaddress 192.168.2.1 netmask 255.255.255.0
Router(config-app-hosting-gateway0)#
exit
Router(config-app-hosting)#
app-default-gateway 192.168.2.254 guest-interface 0

## 步骤 7.

为引用的应用ID激活应用托管。

<#root>

Router(config)#

app-hosting appid ASR1k\_TE

Router(config-app-hosting)#

start

## 步骤 8

安装ThousandEyes代理,并使用命令show app-hosting list验证其处于活动状态。

## <#root>

Router#

app-hosting install appid ASR1k\_TE package bootflash:thousandeyes-enterprise-agent-4.2.2.cisco.tar Installing package 'bootflash:thousandeyes-enterprise-agent-4.2.2.cisco.tar' for 'ASR1k\_TE'. Use 'show

<#root>

#### Router#

show app-hosting list

ASR1k\_TE

RUNNING

\_\_\_\_\_

## Catalyst 8K Docker安装

-----

## Catalyst 8200配置

步骤1:

从ThousandEyes-enterprise-agent-x.x.x.cisco.tar网站下载代理.tar文件

第二步:

将.tar文件复制到设备的硬盘。

<#root>

C8200k#

dir harddisk:thousandeyes-enterprise-agent-4.3.0.cisco.tar

Directory of harddisk:/thousandeyes-enterprise-agent-4.3.0.cisco.tar

12 -rw- 123064320 Nov 12 2022 21:35:06 +00:00 thousandeyes-enterprise-agent-4.3.0.cisco.t

15239921664 bytes total (14280880128 bytes free) C8200k#

第三步: 使用命令iox在路由器上启用IOx守护程序并验证服务状态。

### <#root>

C8200k(config)#

iox

\*Nov 12 21:46:51.539: %UICFGEXP-6-SERVER\_NOTIFIED\_START: R0/0: psd: Server iox has been notified to sta
\*Nov 12 21:46:52.443: %SYS-5-CONFIG\_I: Configured from console by console
\*Nov 12 21:47:13.866: %IM-6-IOX\_ENABLEMENT: R0/0: ioxman: IOX is ready.

#### C8200k#

show iox-service

## IOx Infrastructure Summary:

| IOx service (CAF)         | : Running       |
|---------------------------|-----------------|
| IOx service (HA)          | : Not Supported |
| IOx service (IOxman)      | : Running       |
| IOx service (Sec storage) | : Not Supported |
| Libvirtd 5.5.0            | : Running       |

第四步:

配置平台资源应用负载。 保存配置更改并重新加载机箱。

#### <#root>

C8200k(config)#

platform resource service-plane-heavy

C8200k(config)#

end

C8200k#

wr

C8200k#

reload

第五步:

配置虚拟端口接口。

<#root>

interface virtualportgroup 0

ip address 192.168.2.254 255.255.255.0 exit

第六步: 为应用托管配置VNIC。

## <#root>

C8200k(config)#

app-hosting appid TEcat8k

C8200k(config-app-hosting)#

```
app-vnic gateway1 virtualportgroup 0 guest-interface 0
C8200k(config-app-hosting-gateway1)#
guest-ipaddress 192.168.2.10 netmask 255.255.255.0
C8200k(config-app-hosting-gateway1)#
exit
C8200k(config-app-hosting)#
app-default-gateway 192.168.2.254 guest-interface 0
C8200k(config)#
app-hosting appid TEcat8k
C8200k(config-app-hosting)#
app-resource docker
C8200k(config-app-hosting-docker)#
prepend-pkg-opts
C8200k(config-app-hosting-docker)#
C8200k(config-app-hosting-docker)#
run-opts 2 "--hostname TEcat8k"
C8200k(config-app-hosting)#
name-server0 8.8.8.8
C8200k(config-app-hosting)#
end
```

步骤 7. 为引用的应用ID激活应用托管。

## <#root>

C8200k(config)#

app-hosting appid TEcat8k

C8200k(config-app-hosting)#

start

## 步骤 8

安装ThousandEyes代理并验证其正在运行。

#### <#root>

C8200k#

app-hosting install appid TEcat8k package harddisk:thousandeyes-enterprise-agent-4.3.0.cisco.tar

Installing package 'harddisk:thousandeyes-enterprise-agent-4.3.0.cisco.tar' for 'TEcat8k'. Use 'show ap

\*Jan 21 21:30:17.194: %IM-6-INSTALL\_MSG: RO/0: ioxman: app-hosting: Install succeeded: TEcat8k installe \*Jan 21 21:30:41.019: %IM-6-START\_MSG: RO/0: ioxman: app-hosting: Start succeeded: TEcat8k started succ

C8200k#

show app-hosting list

| App id  | State   |
|---------|---------|
|         |         |
| TEcat8k | RUNNING |

## Catalyst 8300配置

步骤1:

从Thousand Eyes-enterprise-agent-x.x.x.cisco.tar网站下载代理.tar文件

第二步:

将.tar文件复制到设备的硬盘。

<#root>

Router#

dir harddisk:thousandeyes-enterprise-agent-4.2.2.cisco.tar

Directory of harddisk:/thousandeyes-enterprise-agent-4.2.2.cisco.tar

12 -rw- 186705920 Sep 14 2022 19:02:02 +00:00 thousandeyes-enterprise-agent-4.2.2.cisco.tar

第三步:

使用命令iox在路由器上启用IOx守护程序并验证服务状态。

## <#root>

Router(config)#

iox

\*Sep 5 17:48:31.952: %UICFGEXP-6-SERVER\_NOTIFIED\_START: R0/0: psd: Server iox has been notified to star \*Sep 5 17:48:40.953: %IM-6-IOX\_ENABLEMENT: R0/0: ioxman: IOX is ready. Router#

show iox-service

IOx Infrastructure Summary:

| IOx service  | (CAF)         | : | Running       |
|--------------|---------------|---|---------------|
| IOx service  | (HA)          | : | Not Supported |
| IOx service  | (IOxman)      | : | Running       |
| IOx service  | (Sec storage) | : | Not Supported |
| Libvirtd 5.5 | .0            | : | Running       |

第四步:

## 配置虚拟端口接口。

#### <#root>

#### interface VirtualPortGroup1

ip address 192.168.2.254 255.255.255.0
no mop enabled
no mop sysid
end

第五步: 为应用托管配置VNIC。

#### <#root>

Router(config)#

app-hosting appid Cat8k\_TE

Router(config-app-hosting)#

app-vnic gateway1 virtualportgroup 1 guest-interface 1

Router(config-app-hosting-gateway1)#

guest-ipaddress 192.168.2.1 netmask 255.255.255.0

Router(config-app-hosting)#

app-default-gateway 192.168.2.254 guest-interface 1

Router(config-app-hosting)#

app-resource docker

Router(config-app-hosting-docker)#

prepend-pkg-opts

第六步: 配置start命令以启动应用程序。

<#root>
Router(config)#
app-hosting appid Cat8k\_TE
Router(config-app-hosting)#
start

步骤 7. 安装ThousandEyes代理并验证是否已部署该代理。

## <#root>

Router#

app-hosting install appid TEcat8k package harddisk:

```
thousandeyes-enterprise-agent-4.2.2.cisco.tar
```

Router#

show app-hosting list

## Catalyst 8500L配置

步骤1: 从ThousandEyes-enterprise-agent-x.x.x.cisco.tar网站下载代理.tar文件 第二步:

在设备的硬盘上复制.tar文件。

#### <#root>

Router#

```
dir harddisk:thousandeyes-enterprise-agent-4.2.2.cisco.tar
```

```
Directory of harddisk:/thousandeyes-enterprise-agent-4.2.2.cisco.tar
```

12 -rw- 186705920 Sep 14 2022 19:02:02 +00:00 thousandeyes-enterprise-agent-4.2.2.cisco.tar

## 第三步: 使用命令iox在路由器上启用IOx守护程序并验证服务状态。

#### <#root>

Router#

conf t

Enter configuration commands, one per line. End with CNTL/Z. Router(config)#

#### iox

Router(config)#

end

```
*Sep 15 15:41:23.992: %UICFGEXP-6-SERVER_NOTIFIED_START: R0/0: psd: Server iox has been notified to sta
*Sep 15 15:41:25.006: %SYS-5-CONFIG_I: Configured from console by console
*Sep 15 15:41:32.914: %IM-6-IOX_ENABLEMENT: R0/0: ioxman: IOX is ready.
```

#### Router#

show iox-service

IOx Infrastructure Summary:IOx service (CAF): Not RunningIOx service (HA): Not SupportedIOx service (IOxman): Not RunningIOx service (Sec storage): Not SupportedLibvirtd 5.5.0: Running

第四步:

配置虚拟端口接口。

#### interface VirtualPortGroup1

ip address 192.168.2.254 255.255.255.0
no mop enabled
no mop sysid
end

第五步:

为应用托管配置VNIC。

<#root>

Router(config)#

app-hosting appid Cat8500L\_TE

Router(config-app-hosting)#

app-vnic gateway0 virtualportgroup 0 guest-interface 0

Router(config-app-hosting-gateway0)#

guest-ipaddress 192.168.2.1 netmask 255.255.255.0

Router(config-app-hosting-gateway0)#

exit

Router(config-app-hosting)#

guest-gateway 192.168.2.254 guest-interface 0

Router(config-app-hosting)#

app-resource docker

Router(config-app-hosting-docker)#prepend-pkg-opts
Router(config-app-hosting-docker)#

run-opts 1 "--hostname Cat8500L\_TE"

Router(config-app-hosting-docker)#

Router(config-app-hosting)#

name-server1 8.8.8.8

Router(config-app-hosting)#

start

第六步:

配置平台资源应用负载。接下来,保存配置更改并重新加载机箱。

Router(config)#

platform resource app-heavy

Please reboot to activate this template
Router(config)#

exit

Router#

wr

Router#

reload

步骤 7.

安装ThousandEyes代理并验证是否已部署该代理。

### <#root>

Router#

app-hosting install appid Cat8500L\_TE package harddisk:thousandeyes-enterprise-agent-4.2.2.cisco.tar

Installing package 'harddisk:thousandeyes-enterprise-agent-4.2.2.cisco.tar' for 'Cat8500L\_TE'. Use 'show

Router#

show app-hosting list

注意:NAT可用于ThousandEyes。

虚拟端口接口可用作NAT的内部接口。

示例:

<#root>

Router(config)#

ip nat inside source list NAT interface gi0/0/0 overload

Router(config)#

ip access-list extended NAT

Router(config-ext-nacl)#

#### interface VirtualPortGroup1

description ThousandEyes 192.168.2.254 255.255.255.0 ip nat inside

#### interface GigabitEthernet0/0/0

description WAN interface 192.168.114.10 255.255.255.252 ip nat outside

## 关于此翻译

思科采用人工翻译与机器翻译相结合的方式将此文档翻译成不同语言,希望全球的用户都能通过各 自的语言得到支持性的内容。

请注意:即使是最好的机器翻译,其准确度也不及专业翻译人员的水平。

Cisco Systems, Inc. 对于翻译的准确性不承担任何责任,并建议您总是参考英文原始文档(已提供 链接)。